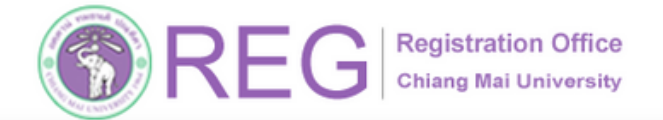

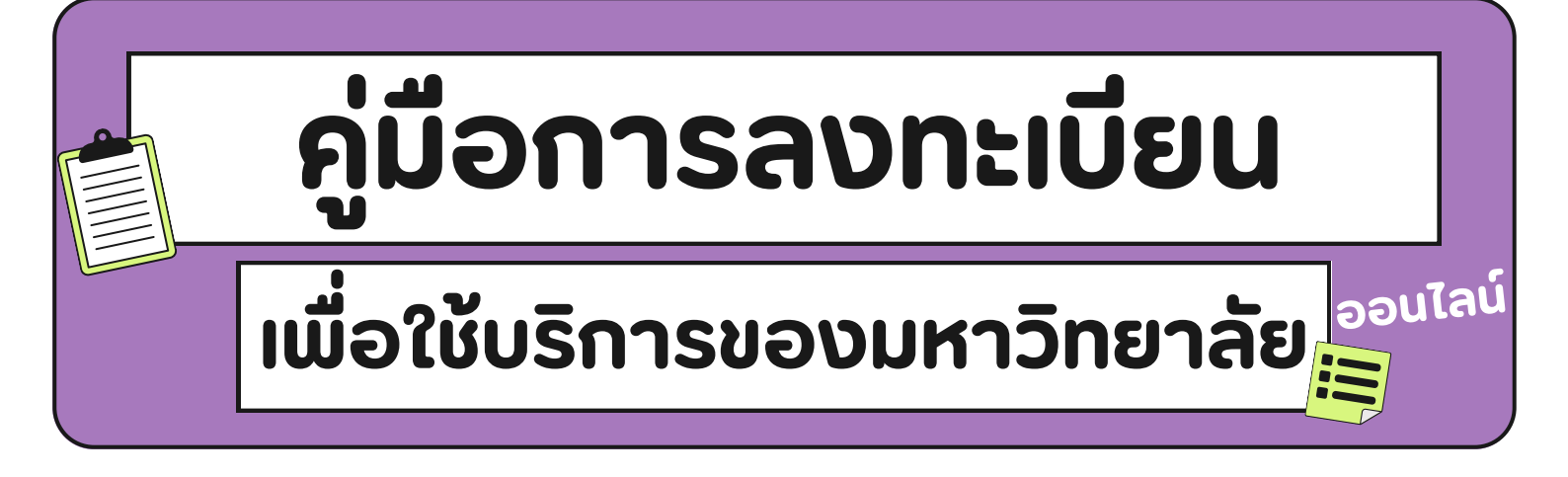

สำหรับนักศึกษาทุกระดับ

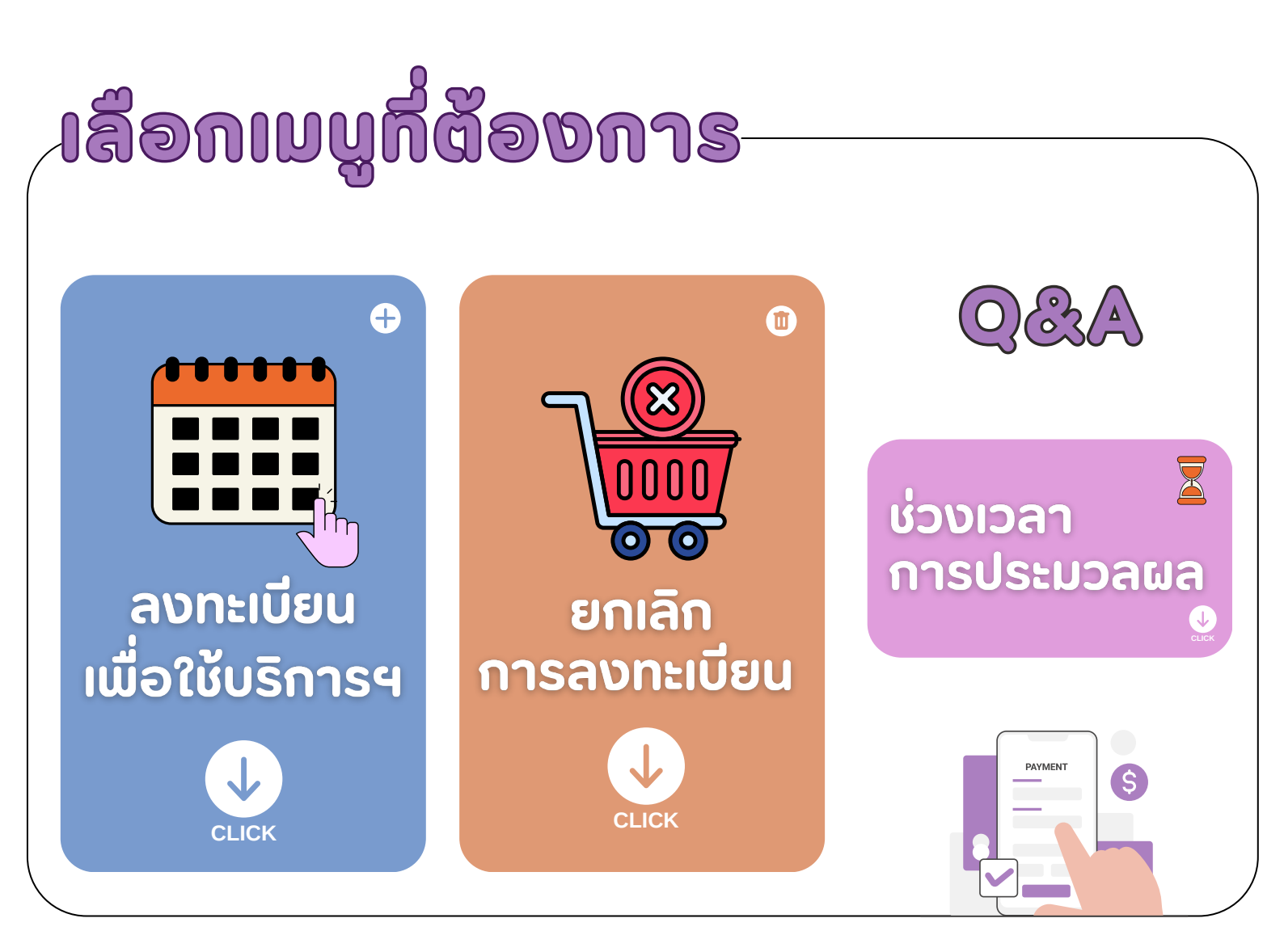

REG Registr

**REGISTRATION OFFICE CHIANG MAI UNIVERSITY** 

WWW.REG.CMU.AC.TH

Registration Office Chiang Mai University

้คู่มือการลงทะเบียนเพื่อใช้บริการของมหาวิทยาลัยออนไลน์

# 01 เข้าสู่ระบบ

REG Registration Office Chiang Mai University 053-948927,23 (ป.ตรี)

053-948973 (บัณฑิต)

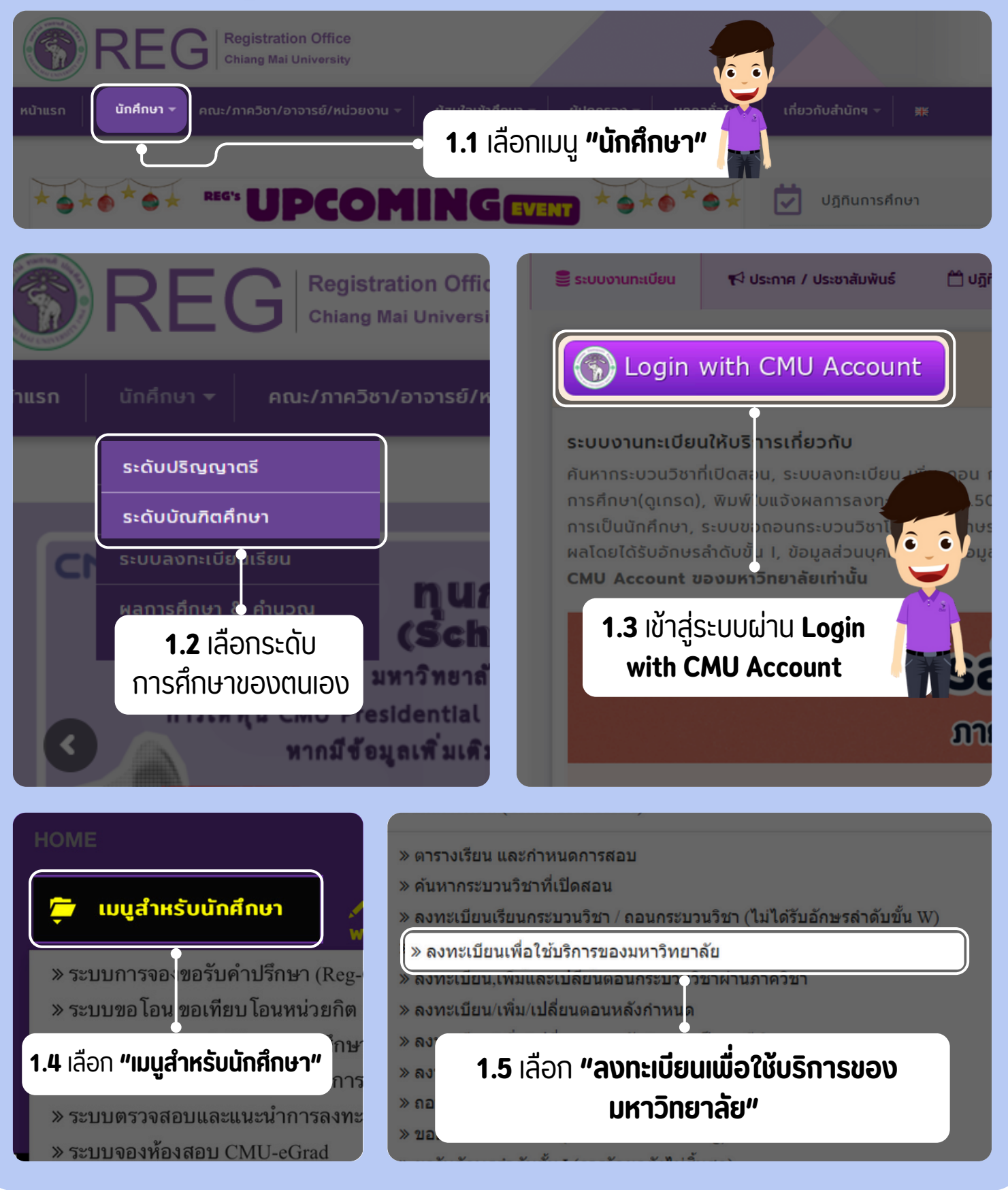

**REGISTRATION OFFICE CHIANG MAI UNIVERSITY** 

WWW.REG.CMU.AC.TH

2

HOME

**Registration Office** Chiang Mai University

้คู่มือการลงทะเบียนเพ<u>ื่อใช้บริการของมหาวิทยาลัยออนไลน์</u>

## 02 ลงทะเบียนเพื่อใช้บริการฯ

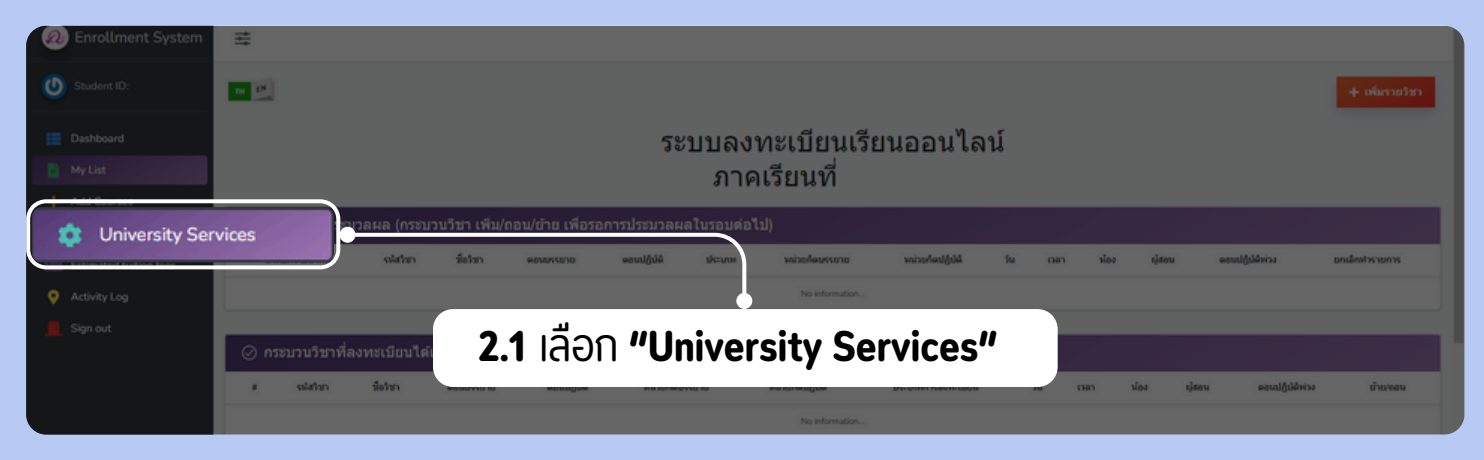

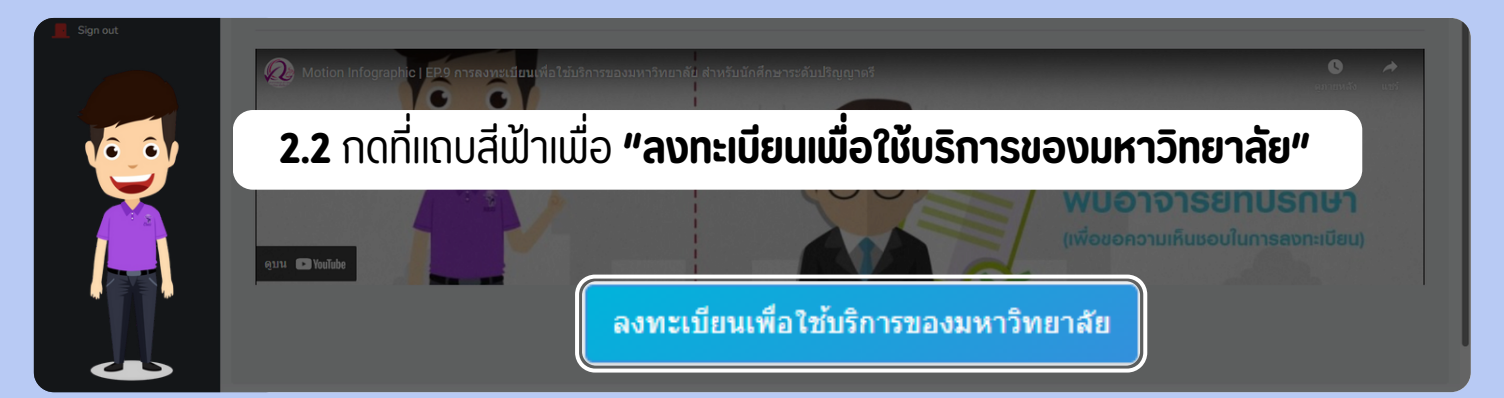

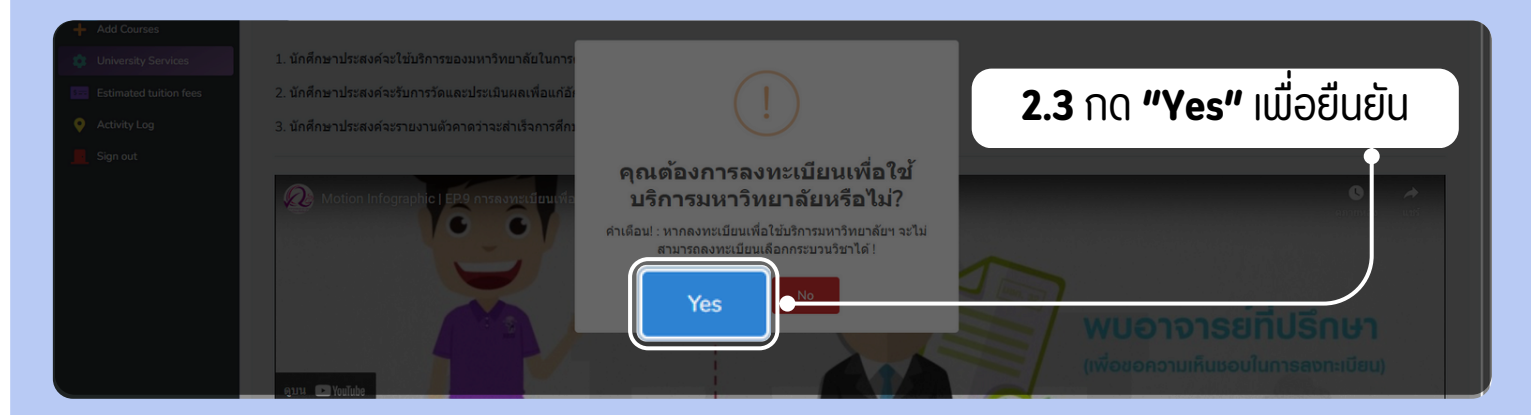

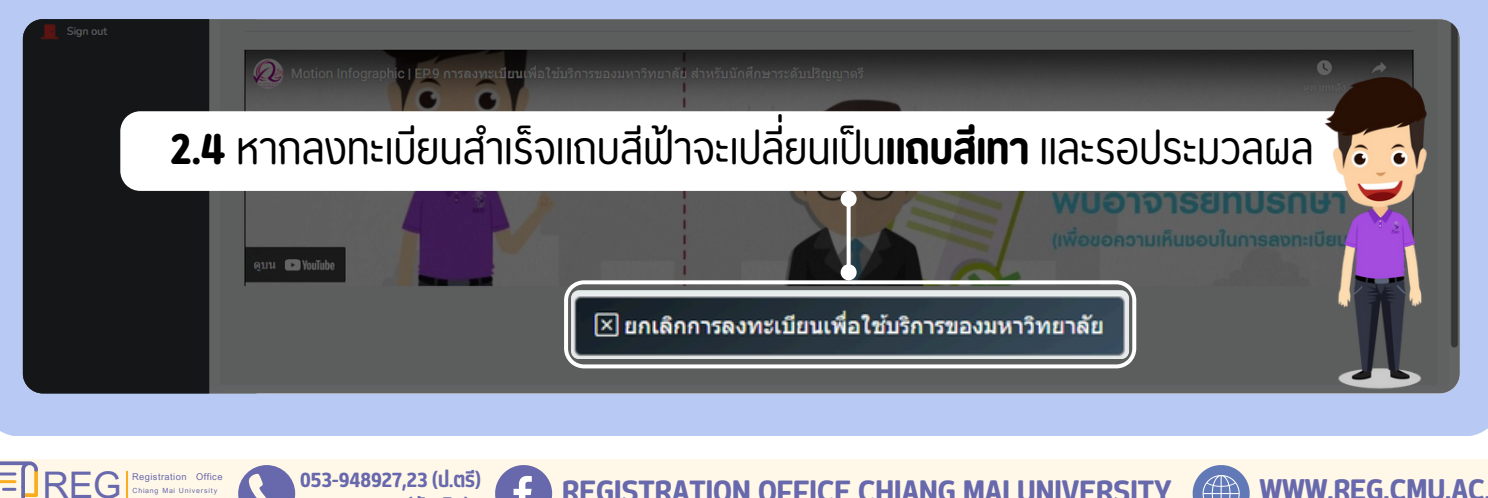

053-948973 (บัณฑิต)

**REGISTRATION OFFICE CHIANG MAI UNIVERSITY** 

WWW.REG.CMU.AC.TH

3

HOME

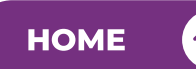

Registration Office Chiang Mai University

คู่มือการลงทะเบียนเพื่อใช้บริการของมหาวิทยาลัยออนไลน์

## 03 ยกเลิกการลงทะเบียนเพื่อให้ บริการของมหาวิทยาลัย

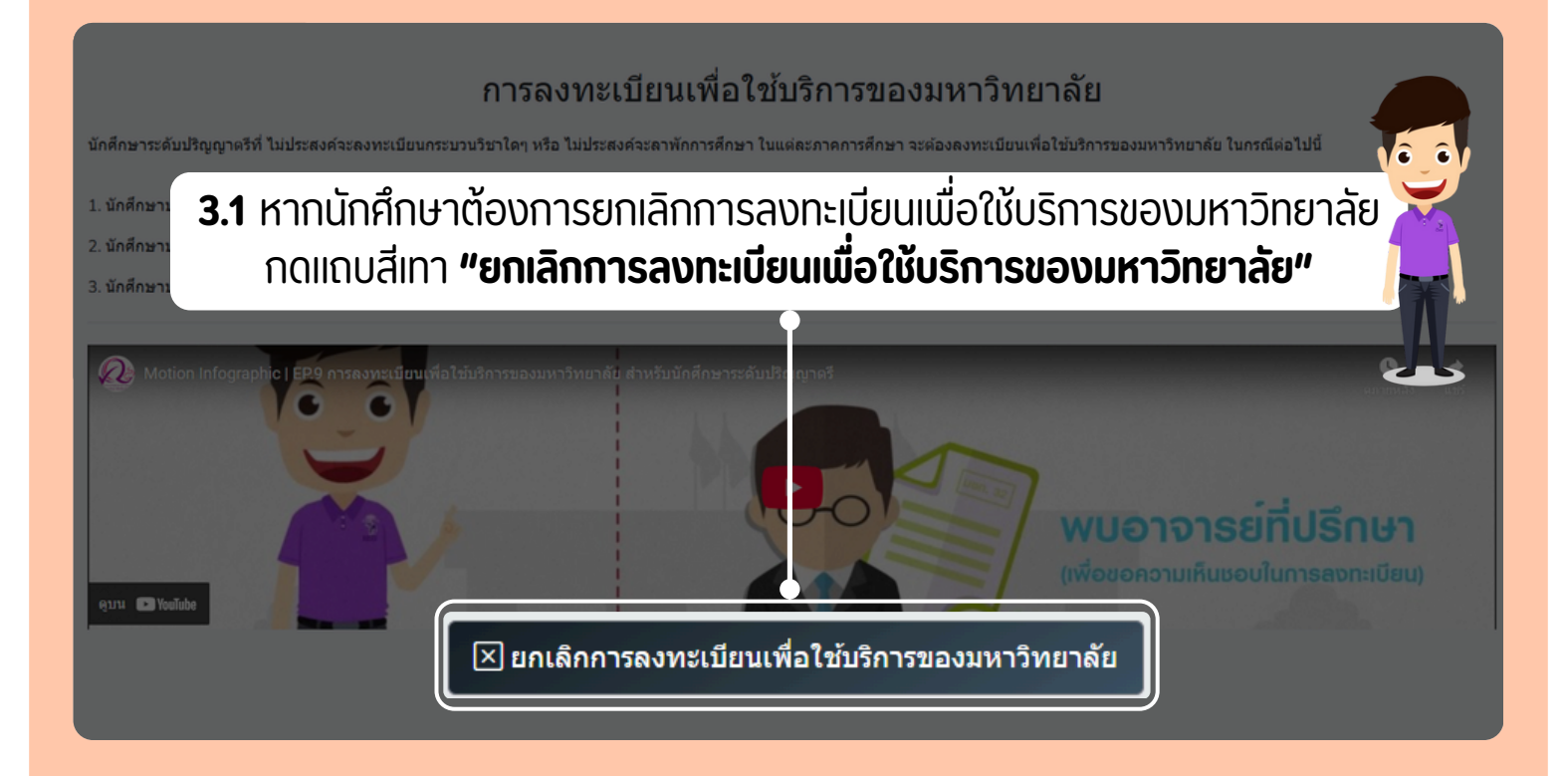

#### การลงทะเบียนเพื่อใช้บริการของมหาวิทยาลัย

นักศึกษาระดับปริญญาตรีที่ ไม่ประสงค์จะลงทะเบียนกระบวนวิชาใดๆ หรือ ไม่ประสงค์จะลาพักการศึกษา ในแต่ละภาคการศึกษา จะต้องลงทะเบียนเพื่อใช้บริการของมหาวิทยาลัย ในกรณีต่อไปนี้

 มกิศารา
3.2 กด "Yes" เพื่อยืนยันการขอยกเลิกการลงทะเบียนเพื่อใช้บริการของ มหาวิทยาลัย และรอการประมวลผล
พัฒธ์ การยกเลิกการลงทะเบียน เพื่อใช้บริการของมหาวิทยาลัย?
พัฒธ์ ใช้บริการของมหาวิทยาลัย?
พัฒธ์ ใช้บริการของมหาวิทยาลัย?
พัฒธ์ ใช้บริการของมหาวิทยาลัย?

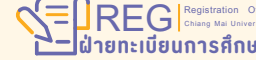

053-948927,23 (ป.ตรี)

053-948973 (บัณฑิต)

**REGISTRATION OFFICE CHIANG MAI UNIVERSITY** 

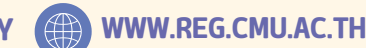

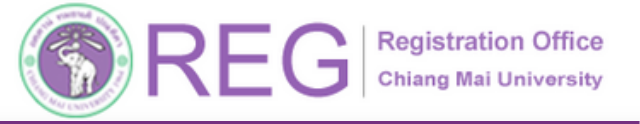

คู่มือการลงทะเบียนเพื่อใช้บริการของมหาวิทยาลัยออนไลน์

### 04 ช่วงเวลาการประมวลผล รอระบบประมวลผลตามปฏิทินการศึกษา

# sevuna vne:tileutišeu na pulati velopis velopis velop

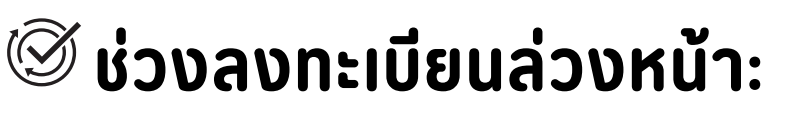

ระบบจะประมวลผลหลังจากปิดรับการลงทะเบียน

## 🕸 ช่วงลงทะเบียนปกติ:

053-948927,23 (ป.ตรี)

053-948973 (บัณฑิต)

REG Regis

ระบบจะประมวลผล 2 รอบ/วัน เวลา 09:00 - 10:00 น. และ 15:00 - 16:00 น.

**REGISTRATION OFFICE CHIANG MAI UNIVERSITY** 

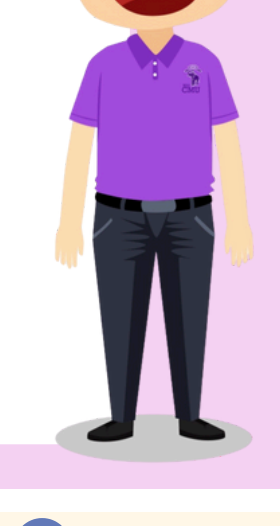

HOME

WWW.REG.CMU.AC.TH